محاضرات في المقياس: التطبيقات الأولية لتحليل المعطيا مقدمة لطلبة: السنة الثالثة تُصص: إدارة أعمال

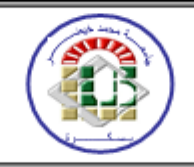

## المحاضرة الرابعة (أ. حورية سليخ)

تفريغ الاستبيان + حساب معامل الثبات

من أهم المراحل التي تسبق عملية تحليل البيانات <mark>مرحلة التفريغ</mark> أي الحصول على البيانات، تتم هذه العملية داخل صفحة Excel (حتى نتمكن من الاستفادة من ملف اكسل عند التوزيع الإلكتروني عبر <u>google Forms</u> (كما ننوه انه يمكن التفريغ أيضا مباشرة في برنامج SPSS)، لكن يسبق هذه المرحلة عمليتين هما: أولا: الفرز هذه العملية التي يتم فيها تصنيف الاستبانات المسترجعة بعد التوزيع (سواء كان التوزيع اوليا حتى نختار الاستبانات الكاملة لحساب معامل الثبات كما يتم الفرز أيضا بعد التوزيع النهائي)، حيث يتم إلغاء الاستبانات التي لها درجة إجابة واحدة في كل الأسئلة مهما كانت درجة الإجابة (موافق، غير موافق، محايد..)، اما الاستبانات التي تكون بعض أسئلتها لم يتم الإجابة عليها (سهوا او تعمدا او عدم فهم لها)، يقوم الباحث باختيار إجابة لها بناء على إجابة سؤالها الاكثر تكرار.

**ثانيا:** الترميز (عملية الانتقال من الاستبيان إلى البرنامج SPSS)، هذه العملية عبارة عن عملية تحويل إجابات كل سؤال إلى أرقام يسهل إدخالها في الحاسوب واجراء

اختبارات الإحصائية عليها، ونقوم بترميز إجابات الاستبانات كما يلي:

العمر: أقل من 30سنة=1 من 30الى 40سنة=2 من 41 الى 50 سنة=3 أكثر من 50 سنة=4 الأسئلة المغلقة مثل: الجنس: ذكر=1 انثى=2

المؤهل العلمي: بكالوريا فأقل=1 جامعي=2 تقني سامي=3 دراسات عليا=4

**عدد سنوات الخبرة:** أقل من 5 سنوات=1 من 5 إلى 10 سنوات=2 من 11 إلى 15 سنة =3 أكثر من 15 سنة =4

الأسئلة المفتوحة مثل: الوظيفة: يتم تجميع الإجابات يدويا (لان السؤال مفتوح) وهذا بترتيبها وإعطاء تقديرات لها مثال كانت إجابات سؤال الوظيفة (مثال نموذجي) ما يلى: (طبيب-ممرض-مساعد ممرض-مساعد طبيب) طبيب=1 مساعد طبيب=2 ممرض=3 مساعد ممرض=4 (في هذه الحالة من السهل ترتيب الإجابات واعطائها الرتبة او درجة، لكن في بعض الحالات إذا كانت إجابة المبحوث في هذا السؤال المفتوح (مثل: رغبته في منتج معين (أسماء منتجات) او علامة تجاربة او مؤسسة معينة...الخ، في هذه الحالة من الصعب ترتيب الإجابات واعطائها درجة معينة تصنف على أساسها، وعليه يتم منح **التقدير رقم 1** لصفة(الإجابة)الأكثر اختيارا من طرف المبحوثين)

محاور الدراسة (متغيرات الدراسة) واسئلتها نقوم بترميزها كما يلى:

اخلاقيات الاعمال نرمز لها بالرمز X ونرمز للأسئلة بـ x2 x1 ..... x12 (حسب المثال النموذجي)

X5,X6,X7,X8 أخلاقيات المدير X9,X10,X11,X12 أخلاقيات الفرد فان كل مجموعة من الأسئلة خاصة ببعد: X1,X2,X3,X4 أخلاقيات المنظّمة الالتزام التنظيمي نرمز له بالرمز Y ونرمز للأسئلة بـ y1 y2 ......... y2 (حسب المثال النموذجي)

| A3 | -     | $\pm$ $\times$ $\checkmark$ | <i>f</i> <sub>x</sub> 1 |                  |         |    |    |    |     |    |    |    |    |    |     | , |
|----|-------|-----------------------------|-------------------------|------------------|---------|----|----|----|-----|----|----|----|----|----|-----|---|
|    | Α     | В                           | С                       | D                | E       | F  | G  | Н  | - I | J  | K  | L  | М  | Ν  | 0   | * |
| 1  | الجنس | العمر                       | المستوى العلمي          | عدد سنوات الخبرة | الوظيفة | X1 | X2 | X3 | X4  | X5 | X6 | X7 | X8 | X9 | X10 |   |
| 2  | 1     | 1                           | 2                       | 1                | 4       | 1  | 1  | 2  | 1   | 2  | 1  | 2  | 2  | 1  | 2   |   |
| 3  | 1     | 1                           | 1                       | 1                | 4       | 3  | 2  | 3  | 3   | 2  | 2  | 3  | 2  | 1  | 1   |   |
| 4  | 2     | 1                           | 2                       | 1                | 1       | 2  | 2  | 3  | 2   | 3  | 2  | 2  | 2  | 2  | 2   |   |
| 5  | 1     | 1                           | 1                       | 1                | 1       | 3  | 2  | 2  | 1   | 2  | 1  | 1  | 1  | 1  | 2   |   |

(بعد تفريغ الاستبيان في اكسل) من خلال لاوامر: Fileثم Import Data ثم Excel ثم Open ثم Open

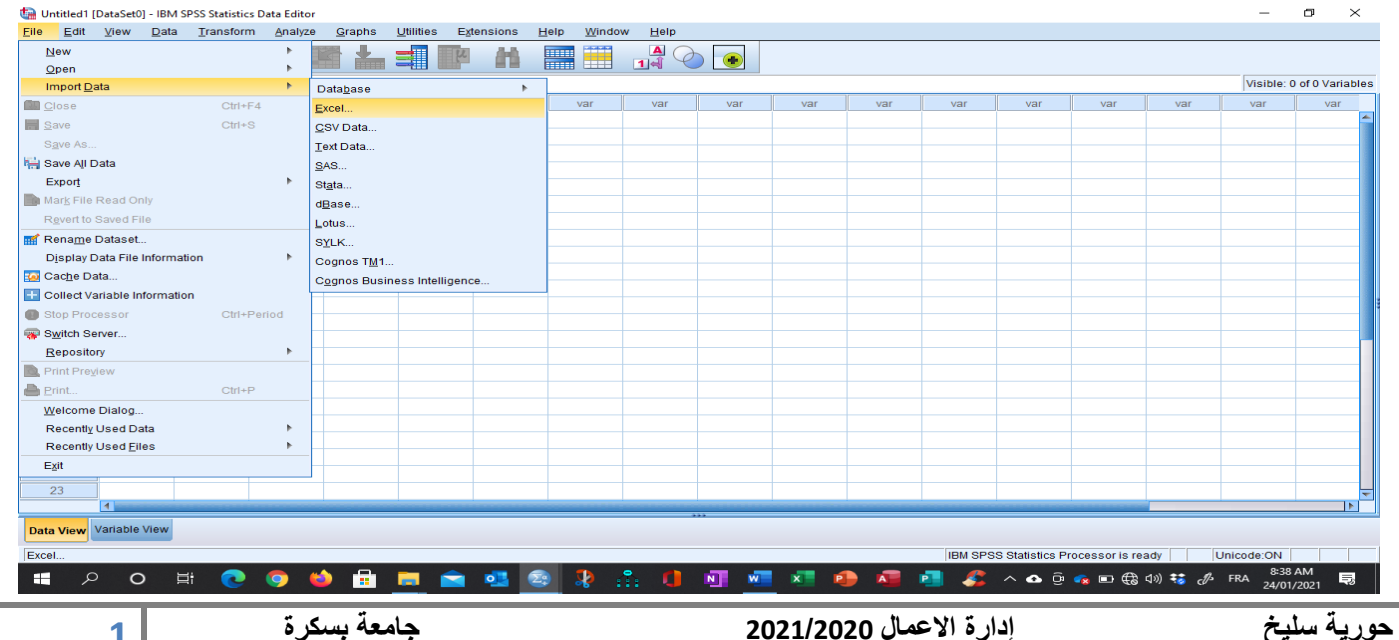

جامعة بسكرة

عند الضغط على Excel تظهر علبة حوار كما يلي: نبحث عن مكان الملف (look in) ثم نحدده ونضغط على Open

| لها (XIX: درمونایه به مر                     |                 |
|----------------------------------------------|-----------------|
|                                              |                 |
|                                              |                 |
|                                              |                 |
|                                              |                 |
|                                              |                 |
| File name:                                   | Open            |
|                                              | <u>Spen</u>     |
| Files of type: Excel (*.xls, *.xlsx, *.xlsm) | - <u>P</u> aste |
|                                              | Cancel          |
| Encoding:                                    |                 |

بعد استيراد البيانات تظهر كما يلي في شاشة عرض البيانات Data View، حيث تمثل الاعمدة متغيرات والصفوف الحالات، فحسب مفهوم برنامج (SPSS) فإن الأشخاص أو المبحوثين (المشاهدات) الذين يقومون بالإجابة على الأسئلة الاستبيان يطلق عليهم اسم حالات (Cas)، وكل سؤال (فقرة) في الاستبيان هو عبارة عن متغير (Variable)، وتسمى إجابات الأشخاص على الأسئلة (الفقرات) بقيم المتغيرات (Valeurs de variables).

| tal Untitled2 [[          | DataSet1] -  | IBM SPSS              | Statistic | s Data Editor*    |                         |                                 |                     |                |          |          |                    |                      | -                                 | o ×                   |
|---------------------------|--------------|-----------------------|-----------|-------------------|-------------------------|---------------------------------|---------------------|----------------|----------|----------|--------------------|----------------------|-----------------------------------|-----------------------|
| <u>F</u> ile <u>E</u> dit | <u>V</u> iew | <u>D</u> ata <u>T</u> | ransforr  | m <u>A</u> nalyze | <u>G</u> raphs <u>L</u> | <u>J</u> tilities E <u>x</u> te | nsions <u>H</u> elp | <u>W</u> indow |          |          |                    |                      |                                   |                       |
| 📄 H                       |              |                       |           | ∽ 📱               | <b>   </b>              |                                 | 1 🚍 🖽               |                | •        |          |                    |                      |                                   |                       |
|                           |              |                       |           |                   |                         |                                 |                     |                |          |          |                    |                      | Visible: 28 of                    | 28 Variables          |
|                           | ø.           | الجنس                 | L         | العمر 🗞           | العلمي 🗞                | : 🗞 المستويا                    | حدد_سنوات_الخبر،    | الوظينة 🗞      | 🗞 X2     | 🗞 ХЗ     | 🗞 X4               | 🗞 X5                 | 💑 X7                              | 🗞 X8                  |
|                           |              | _                     |           |                   |                         |                                 |                     |                |          |          |                    |                      |                                   |                       |
| 1                         |              |                       |           |                   | 1                       | 2                               | 1                   | 4              | • 1      |          | 1 2                | 1                    | 2                                 | <b>^</b>              |
| 2                         |              | a,                    |           |                   | 1                       | 1                               | 1                   | 4              | 3        |          | 2 3                | 3                    | 2                                 |                       |
| 3                         |              | - U                   | -         |                   | 1                       | 2                               | 1                   |                |          |          |                    | 2                    | 3                                 |                       |
| 4                         |              | 4                     |           |                   | 1                       | 2                               | 1                   |                | variable | الأسئلة) | عدد المتغيرات      | 1                    | 2                                 |                       |
| 6                         |              | 「て                    |           |                   | 1                       | 2                               | 1                   |                |          |          | <u>,</u>           | 1                    | 2                                 |                       |
| 7                         |              | 1                     |           |                   | 1                       | 2                               | 2                   | 2              | 3        |          | 2 2                | 2                    | 3                                 |                       |
| 8                         |              | L<br>L                |           |                   | 4                       | 3                               | 4                   | 3              | 1        |          | 1 2                | 1                    | 1                                 |                       |
| 9                         |              | 1 5                   |           |                   | 2                       | 3                               | 1                   | 4              | 3        |          | 1 3                | 1                    | 1                                 |                       |
| 10                        |              | .)                    |           |                   | 1                       | 2                               | 1                   | 3              | 2        |          | 2 3                | 1                    | 2                                 |                       |
| 11                        |              | 9                     |           |                   | 1                       | 2                               | 1                   | 4              | 1        |          | 1 1                | 1                    | 1                                 |                       |
| 12                        |              | て                     |           |                   | 1                       | 1                               | 1                   | 4              | 2        |          | 1 1                | 1                    | 2                                 |                       |
| 13                        |              |                       |           |                   | 1                       | 2                               | 1                   | 2              | 3        |          | 1 3                | 1                    | 2                                 |                       |
| 14                        |              | - <u>,</u>            | •         |                   | 3                       | 3                               | 4                   | 2              | 1        |          | 1 1                | 1                    | 1                                 |                       |
| 15                        |              | 8                     |           |                   | 2                       | 4                               | 2                   | 1              | 3        |          | 1 3                | 1                    | 3                                 |                       |
| 16                        |              | 5                     | 5  -      |                   | 1                       | 2                               | 1                   | 3              | 2        |          | 1 2                | 1                    | 2                                 |                       |
| 1/                        |              |                       | +         |                   | 2                       | 1                               | 1                   | 4              | 1        |          | 1 1                | 1                    |                                   |                       |
| 10                        |              | -                     |           |                   | 2                       | 1                               | 4                   | 2              | 1        |          | 2 3                |                      | 2                                 |                       |
| 20                        |              | -                     |           |                   | 2                       | 2                               | 3                   | 3              | 3        |          | 2 3                | 2                    | 2                                 |                       |
| 21                        |              | -                     | 1         |                   | 2                       | 4                               | 1                   | 1              | 2        |          | 1 1                | 1                    | 1                                 |                       |
|                           | 1            |                       |           |                   |                         |                                 |                     |                |          |          |                    | in a start and       |                                   |                       |
| Data View                 | /ariable Vi  | ew                    |           |                   |                         |                                 |                     |                | ***      |          | Acc                | édez aux paramètre   | es pour activer Windo             | ows.                  |
|                           |              |                       |           |                   |                         |                                 |                     |                |          |          | IBM SPSS Statistic | s Processor is ready | Unicode:ON                        |                       |
| م 🖿                       | 0            | Ħ                     | 0         | 9                 | i 🗖                     | 🖹 🗳                             | 2                   | 0 🛛            | 🖳 🚾 📰    | 🕘 🖷      | 📑 🧏 ^ a            | ) ලි 🐟 📾 🏪 🕬         | τ <sup>1:23</sup> ΑΙ<br>ε 16/01/2 | м<br><sub>021</sub> 💀 |

<mark>المرحلة الثالثة: نقوم بتعريف الإجابات التي تم ترميزها</mark> حيث نعطي كل قيمة تم ترميزها عند التفريغ تعريفها او معناها (Values)، مثال: الجنس في التفريغ رمز ب

2/1 تصبح 1=ذكر 2=انثى، ويتم هذا من خلال الضغط على Value Labels تظهر النافذة التالية:

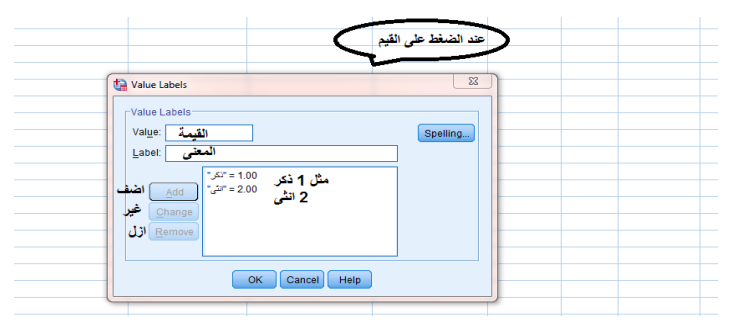

مثال لأسئلة المتغيرات وفق لدرجات المقياس المستخدم في الدراسة (سلم ليكارت الخماسي)

| غير موافق ب <i>شد</i> ة | غير موافق | محايد | موافق | موافق ب <i>شد</i> ة |
|-------------------------|-----------|-------|-------|---------------------|
| 1                       | 2         | 3     | 4     | 5                   |

| Untitled2 | [DataSet1] - IBM | SPSS Statistics | Data Editor* | Graphe II | lilitiae Evt  | ansions         | Help 10/       | indow Help   |          |            |       |         |                   |                  |          | -           | ٥                  | × |
|-----------|------------------|-----------------|--------------|-----------|---------------|-----------------|----------------|--------------|----------|------------|-------|---------|-------------------|------------------|----------|-------------|--------------------|---|
|           |                  |                 |              |           | K I           |                 |                |              |          |            |       |         |                   |                  |          |             |                    |   |
|           | Name             | Type            | Width        | Decimals  | Labe          | el              | Values         | Missing      | Columns  | Alian      | 1     | Aeasure | Role              |                  |          |             |                    |   |
| 1         | الجنس            | Numeric         | 1            | 0         |               | Î               | Vone           | None         | 12       | Right      | 🙈 Ne  | minal   | > Input           |                  |          |             |                    | 1 |
| 2         | العمر            | Numeric         | 1            | 0         |               |                 | Vone           | None         | 12       | Right      | a No  | minal   | > Input           |                  |          |             |                    |   |
| 3         | المستوبالعلمى    | Numeric         | 1            | 0         | لمستوى العلمى | 31              | Vone           | None         | 12       | Right      | 🙈 Ne  | minal   | S Input           |                  |          |             |                    |   |
| 4         | حدستواتالغبره    | Numeric         | 1            | 0         | ستوات الغبره  | مدد             | None           | None         | 12       | Right      | 🙈 Ne  | ominal  | > Input           |                  |          |             |                    |   |
| 5         | الوظيفة          | Numeric         | 1            | 0         |               |                 | None           | None         | 12       | Right      | al No | ominal  | > Input           |                  |          |             |                    |   |
| 6         | X1               | Numeric         | 1            | 0         | _             |                 | None           | None         | 12       | Right      | & N   | minal   | > Input           |                  |          |             |                    |   |
| 7         | X2               | Numeric         | 1            | 0         | 4             | 🗎 Value L       | abels          |              |          |            | >     | inal    | 🔪 Input           |                  |          |             |                    |   |
| 8         | Х3               | Numeric         | 1            | 0         |               |                 |                |              |          |            |       | inal    | 🔪 Input           |                  |          |             |                    |   |
| 9         | X4               | Numeric         | 1            | 0         |               | - Value L       | abels          |              |          | _          |       | inal    | S Input           |                  |          |             |                    |   |
| 10        | X5               | Numeric         | 1            | 0         |               | Val <u>u</u> e: |                |              |          | Spe        | lling | inal    | S Input           |                  |          |             |                    |   |
| 11        | X6               | Numeric         | 1            | 0         |               | Label:          |                |              |          |            |       | inal    | 🥆 Input           |                  |          |             |                    |   |
| 12        | X7               | Numeric         | 1            | 0         |               |                 | وي بشده"       | 1 = "عبر موا |          |            |       | inal    | S Input           |                  |          |             |                    |   |
| 13        | X8               | Numeric         | 1            | 0         |               |                 | ر موافق" ( bb) | 2 = "مير     |          |            |       | inal    | S Input           |                  |          |             |                    |   |
| 14        | X9               | Numeric         | 1            | 0         |               |                 | : "محايد"      | = 3          |          |            |       | inal    | S Input           |                  |          |             |                    |   |
| 15        | X10              | Numeric         | 1            | 0         |               |                 | ange "alige    | = 4          |          |            |       | inal    | 🔪 Input           |                  |          |             |                    |   |
| 16        | X11              | Numeric         | 1            | 0         |               |                 | move build     | 5 = "عبر مرا |          |            |       | inal    | 🥆 Input           |                  |          |             |                    |   |
| 17        | X12              | Numeric         | 1            | 0         |               |                 |                |              |          |            |       | inal    | 🥆 Input           |                  |          |             |                    |   |
| 18        | Y1               | Numeric         | 1            | 0         |               |                 |                |              |          | n –        |       | inal    | S Input           |                  |          |             |                    |   |
| 19        | Y2               | Numeric         | 1            | 0         |               |                 |                | UK Car       | Help     |            |       | inal    | S Input           |                  |          |             |                    |   |
| 20        | Y3               | Numeric         | 1            | 0         |               | 1               | Vone           | None         | 12       | View Right | 💰 No  | ominal  | 🔪 Input           |                  |          |             |                    |   |
| 21        | Y4               | Numeric         | 1            | 0         |               | 1               | Vone           | None         | 12       | 🔳 Right    | 🙈 Ne  | minal   | 🔪 Input           |                  |          |             |                    |   |
| 22        | Y5               | Numeric         | 1            | 0         |               |                 | Vone           | None         | 12       | I Right    | 💰 Ne  | ominal  | S Input           |                  |          |             |                    |   |
| 23        | Y6               | Numeric         | 1            | 0         |               |                 | Vone           | None         | 12       | I Right    | 💰 Ne  | ominal  | S Input           |                  |          |             |                    |   |
| 24        | Y7               | Numeric         | 1            | 0         |               |                 | Vone           | None         | 12       | I Right    | 🙈 Ne  | ominal  | S Input           |                  |          |             |                    |   |
| 00        | 4                |                 |              | _         |               |                 |                | 1            |          | -          |       |         |                   |                  |          |             |                    |   |
| Data View | Variable View    |                 |              |           |               |                 |                |              |          |            |       |         |                   |                  |          |             |                    |   |
|           |                  |                 |              |           |               |                 |                |              |          |            |       | IBN     | I SPSS Statistics | Processor is rea | dy       | Unicode:Of  | N                  |   |
| ۶ 🖿       | ) <b>O</b>       | <del>⊐i</del> 💽 | 🧿 📦          | i 💼 📮     |               | •1              | ) 🧏 i          | î. 🚺 🕨       | <b>1</b> | × 🐢 🛛      |       | - 🌮 📲   | 😕 🔺 🗠 i           | ê 🦡 🗖 🌐          | d») 👯 di | ε 9<br>ε 24 | :08 AM<br>/01/2021 | 5 |

\* ملاحظة بمان ان هناك العديد من الأسئلة او العبارات للمتغيرات الدراسة ولها نفس الترميز يمكن نسخ الترميز ولصقه بدل الكتابة كل مرة (كما

|            | ( (              | ctrl+c/c   | trl        | مهارات ν+           | لاختم | م ا | ستخدا   |
|------------|------------------|------------|------------|---------------------|-------|-----|---------|
| <b>-</b> 3 |                  |            |            | 14                  | •     |     |         |
| Decimals   | Label            | Values     |            | Missing             | Colun | nns | Alig    |
| D          |                  | None       |            | None                | 12    |     | 3 Right |
| D          |                  | None       |            | None                | 12    |     | 遭 Right |
| 0          | المستوى العلمي   | None       |            | None                | 12    |     | 🔳 Right |
| D          | عدد ستوات الخبره | None       |            | None                | 12    |     | 遍 Right |
| 0          |                  | {عبر موافق | P          |                     | 40    | 1   | I Right |
| D          |                  | None       | <u>C</u> 0 | ру                  |       |     | 疆 Right |
| 0          |                  | None       | <u>P</u> a | ste                 |       |     | 를 Right |
| 0          |                  | None       | <u>V</u> a | riable Informatio   | n     |     | 🗏 Right |
| 0          |                  | None       | De         | scriptive Statistic | cs    |     | 遍 Right |
| 0          |                  | None       | Gri        | id Font             |       |     | Right   |
| D          |                  | None       | 5          | None                | 12    |     | 를 Right |
| D          |                  | None       |            | None                | 12    |     | Right   |

| ن بھر | , عبر موافؤ | None           | 12     | ■ Right |
|-------|-------------|----------------|--------|---------|
| ن بھر | , عیر موافق | None           | 12     | Right   |
| None  |             | NI             | 40     | 🚟 Right |
| None  |             | ру             |        | 🚟 Right |
| None  | Pa          | ste            |        | 🗃 Right |
| None  | <u>V</u> a  | riable Inform  | ation  | 🗃 Right |
| None  | De          | scriptive Stat | istics | 🚟 Right |
| None  | Gr          | id Font        |        | 🗃 Right |
| None  |             | None           | 12     | Right   |
| None  |             | None           | 12     | 🗃 Right |
|       |             |                |        |         |

\*بنفس الطريقة مع بقية الأسئلة الشخصية والوظيفية واسئلة المتغيرات

\*سلم القياس: الجنس سلم اسمي (Nominal) / المستوى التعليمي متغير ترتيبي (Ordinal) / العمر متغير كمي (Scale) وعبارات (اسئلة الاستبانة) متغيرات كمية لأنه تم اعطائها اوزان (1،2،3،4،5) والتي تمثل درجات لسلم ليكارت الخماسي.

ا<mark>لمرحلة الرابعة: خلق متغيرات جديدة</mark> والتي تعبر عن متغيرات الدراسة (اخلاقيات الأعمال، الالتزام التنظيمي) والابعاد (أخلاقيات المنظّمة، أخلاقيات المدير،

أخلاقيات الفرد)

لإنشاء متغير جديد بالاعتماد على **بيانات (الأسئلة)** يكون عبر الأوامر: Transformثم Compute Variable بعدها نبحث في القائمة عن Statistical نضغط عليها لتظهر mean في function group نضغط عليها وندخل المتغيرات (او الأسئلة) <mark>طريقة 1</mark> (MEAN(X1,X2,X3,X4,X5,X6,X7,X8,X9,X10,X11,X12

-او طريقة 2 كتابة (MEAN(X2 to X12) ونكتب اسم المتغير (أخلاقيات الأعمال) ثم ok

## \*يجب وضع فاصلة", "وعدم ترك مسافة بين X2,X3...Xn وترك فراغ في حالة اختيار طريقة 2 (هناك فراغ بين X2 و to وبينها وبين X12)

|                                                                                                    | Set1] - IBM SPSS Statistics Data Editor*                                                                                                    |
|----------------------------------------------------------------------------------------------------|----------------------------------------------------------------------------------------------------|
|                                                                                                    | w <u>D</u> ata <u>Transform</u> <u>Analyze G</u> raphs <u>U</u> tilities E <u>x</u> tensions <u>H</u> elp <u>W</u> indow                                                                                                    |
| dth Compute Variable X                                                                                                    | 🔄 🛅 Compute Variable                                                                                                    |
| Target Variable:       Numgric Expression:         Jumpic Expression:       MEAN(X1,X2,X3,X4,X5,X6,X7,X8,X9,X10,X11,X12)         Type & Label       Image: Comparison of the comparison of the comparison of the | Programmability Transformation Count Values within Cases Shift Values Recode into Different Variables Automatic Recode Automatic Recode Create Dummy Variables Visual Binning Visual Binning Visual Binning Prepare Data for Modeling Rank Cases Date and Time Wizard Date and Time Wizard Create Time Series Random Number Generators Random Number Generators Random Number Generators Question of the series Question of the series Questi |
| Activer                                                                                                    |                                                                                                    |

ويظهر في (شاشة البيانات) Data View

| - C-      | <u>V</u> iew <u>D</u> ata | a Iransform Anal | lice <u>G</u> raphs <u>U</u> tilities         | Egensions <u>H</u> e | lp <u>W</u> indow |           |                                                                                                    |                                                                                                    |                                                                                                    |                                                                                                    |                                                 |                                                                                                    |                                                                                                    |                   | 🤤 Untitle                                                                                                    | d2 [DataSet1]                      | IBM SPSS Statis                                                                                                    | cs Data Edito      | e -                         |                                      |                                    |                                                                    |                                                                         |                                                                            |                                          |                   |                               | - 0                         | ~ |
|-----------|---------------------------|------------------|-----------------------------------------------|----------------------|-------------------|-----------|----------------------------------------------------------------------------------------------------|----------------------------------------------------------------------------------------------------|----------------------------------------------------------------------------------------------------|----------------------------------------------------------------------------------------------------|-------------------------------------------------|----------------------------------------------------------------------------------------------------|----------------------------------------------------------------------------------------------------|-------------------|----------------------------------------------------------------------------------------------------|------------------------------------|----------------------------------------------------------------------------------------------------|--------------------|-----------------------------|--------------------------------------|------------------------------------|--------------------------------------------------------------------|-------------------------------------------------------------------------|----------------------------------------------------------------------------|------------------------------------------|-------------------|-------------------------------|-----------------------------|---|
|           |                           |                  | ₩ <b>Ł =</b> 10                               | A A 🔤                | <b>—</b> _ ()     |           |                                                                                                    |                                                                                                    |                                                                                                    |                                                                                                    |                                                 |                                                                                                    |                                                                                                    |                   | Elle Ec                                                                                                    | lt ⊻jew                            | Data Transfo                                                                                                    | m Analyze          | e Graphs                    | Utilities Eyten                      | sions Help                         | Window                                                             | _                                                                       |                                                                            |                                          |                   |                               |                             |   |
|           |                           | • • •            |                                               | Y 88 🚃               | IN V              |           |                                                                                                    |                                                                                                    |                                                                                                    |                                                                                                    |                                                 |                                                                                                    |                                                                                                    | Indekler          |                                                                                                    |                                    | 🛄 🗈                                                                                                    | <u>a</u>           |                             | Pł                                   |                                    | 4                                                                  | •                                                                       |                                                                            |                                          |                   |                               |                             |   |
| 00010000  | 0.1                       | 0 vn             | 0.000                                         | 0 une                | 0 1/17            | 0,100     | 1.00                                                                                                    |                                                                                                    |                                                                                                    |                                                                                                    |                                                 | TIS                                                                                                    | sche. 29 0129                                                                                                    | /allaules         |                                                                                                    | Nar                                | e Typ                                                                                                    | e Wi               | dth Decima                  | als Label                            | Values                             | Missing                                                            | Column                                                                  | ıs Align                                                                   | Measure                                  | Role              |                               |                             |   |
|           | <b>4</b> 0 TI             | Ø) T0            | <b>44</b> V20                                 | Ø) V20               | Ø) ¥21            | Ø) V20    | ملين الم                                                                                                    | var                                                                                                    | var                                                                                                    | var                                                                                                    | var                                             | var                                                                                                    | 131                                                                                                    | v                 | 8                                                                                                    | XA                                 | Numeric                                                                                                    | 1                  | 0                           |                                      | None                               | None                                                               | 12                                                                      | ≣ Right                                                                    | & Nominal                                | linput            |                               |                             |   |
|           |                           |                  |                                               |                      |                   |           | Name                                                                                                    | لفلكيك_لإصل:                                                                                                    |                                                                                                    |                                                                                                    |                                                 |                                                                                                    |                                                                                                    |                   | 9                                                                                                    | Х5                                 | Numeric                                                                                                    | 1                  | 0                           |                                      | None                               | None                                                               | 12                                                                      | 邇 Right                                                                    | 🕹 Nominal                                | N Input           |                               |                             |   |
| 1         |                           | 2 2              | 2                                             |                      |                   |           | - Neas                                                                                                    | ure: Inconnu                                                                                                    |                                                                                                    |                                                                                                    |                                                 |                                                                                                    |                                                                                                    | 4                 | 10                                                                                                    | X7                                 | Numeric                                                                                                    | 1                  | 0                           |                                      | None                               | None                                                               | 12                                                                      | ≣ Right                                                                    | 🚴 Nominal                                | 🔪 input           |                               |                             |   |
| 2         |                           | 2 1              | 1                                             |                      |                   |           |                                                                                                    |                                                                                                    |                                                                                                    |                                                                                                    |                                                 |                                                                                                    |                                                                                                    | _                 | 11                                                                                                    | )/8                                | Numeric                                                                                                    | 1                  | 0                           |                                      | None                               | None                                                               | 12                                                                      | ≣ Right                                                                    | 💰 Nominal                                | Input             |                               |                             |   |
| 3         | -                         | 1 1              | 1                                             |                      |                   |           |                                                                                                    |                                                                                                    |                                                                                                    |                                                                                                    |                                                 |                                                                                                    |                                                                                                    | _                 | 12                                                                                                    | X10<br>X11                         | Numeric                                                                                                    | 1                  | 0                           |                                      | None                               | None                                                               | 12                                                                      | E Right                                                                    | Nominal                                  | S input           |                               |                             |   |
| 4         | -                         | 2 1              | 1                                             |                      |                   |           |                                                                                                    |                                                                                                    |                                                                                                    |                                                                                                    |                                                 |                                                                                                    |                                                                                                    | _                 | 14                                                                                                    | X15                                | Numeric                                                                                                    | 1                  | 0                           |                                      | None                               | None                                                               | 12                                                                      | I Right                                                                    | & Nominal                                | > input           |                               |                             |   |
| 6         |                           | 2 1              | 1                                             |                      |                   |           |                                                                                                    |                                                                                                    |                                                                                                    |                                                                                                    |                                                 |                                                                                                    |                                                                                                    |                   | 15                                                                                                    | X16                                | Numeric                                                                                                    | 1                  | 0                           |                                      | None                               | None                                                               | 12                                                                      | ≣ Right                                                                    | 💰 Nominal                                | > Input           |                               |                             |   |
| 7         |                           | 2 3              | 3                                             |                      |                   |           |                                                                                                    |                                                                                                    |                                                                                                    |                                                                                                    |                                                 |                                                                                                    |                                                                                                    | -1                | 16                                                                                                    | X18                                | Numeric                                                                                                    | 1                  | 0                           |                                      | None                               | None                                                               | 12                                                                      | ≣ Right                                                                    | 💰 Nominal                                | 🖌 Input           |                               |                             |   |
| 8         | 1                         | 1 1              | 1                                             |                      |                   |           |                                                                                                    |                                                                                                    |                                                                                                    |                                                                                                    |                                                 |                                                                                                    |                                                                                                    |                   | 17                                                                                                    | X20                                | Numeric                                                                                                    | 1                  | 0                           |                                      | None                               | None                                                               | 12                                                                      | )温 Right                                                                   | 💰 Nominal                                | > Input           |                               |                             |   |
| 9         |                           | 1 2              | 2                                             |                      |                   |           |                                                                                                    |                                                                                                    |                                                                                                    |                                                                                                    |                                                 |                                                                                                    |                                                                                                    |                   | 18                                                                                                    | ¥1                                 | Numeric                                                                                                    | 1                  | 0                           |                                      | None                               | None                                                               | 12                                                                      | a≣ Right                                                                   | 🔒 Nominal                                | > input           |                               |                             |   |
| 10        |                           | 2 1              | 1                                             |                      |                   |           |                                                                                                    |                                                                                                    |                                                                                                    |                                                                                                    |                                                 |                                                                                                    |                                                                                                    |                   | 19                                                                                                    | Y2<br>V3                           | Nument                                                                                                    | 1                  | 0                           |                                      | None                               | None                                                               | 12                                                                      | E Right                                                                    | Nominal                                  | S input           |                               |                             |   |
| 11        | _                         | 1 2              | 2                                             |                      |                   |           |                                                                                                    |                                                                                                    |                                                                                                    |                                                                                                    |                                                 |                                                                                                    |                                                                                                    |                   | 20                                                                                                    | Y4                                 | Numeric                                                                                                    | 1                  | 0                           |                                      | None                               | None                                                               | 12                                                                      | a≣ Right                                                                   | Nominal                                  | inout             |                               |                             |   |
| 12        | _                         | 2 1              | 1                                             |                      |                   |           |                                                                                                    |                                                                                                    |                                                                                                    |                                                                                                    |                                                 |                                                                                                    |                                                                                                    | _                 | 22                                                                                                    | Y5                                 | Numeric                                                                                                    | 1                  | 0                           |                                      | None                               | None                                                               | 12                                                                      | 理 Right                                                                    | & Nominal                                | > input           |                               |                             |   |
| 13        | -                         | 2 2              | 2                                             |                      |                   |           |                                                                                                    |                                                                                                    |                                                                                                    |                                                                                                    |                                                 |                                                                                                    |                                                                                                    |                   | 23                                                                                                    | Y7                                 | Numeric                                                                                                    | 1                  | 0                           |                                      | None                               | None                                                               | 12                                                                      | ≣ Right                                                                    | 🕹 Nominal                                | > Input           |                               |                             |   |
| 15        |                           | 2 2              | 2                                             |                      |                   |           |                                                                                                    |                                                                                                    |                                                                                                    |                                                                                                    |                                                 |                                                                                                    |                                                                                                    |                   | 24                                                                                                    | Y8                                 | Numeric                                                                                                    | 1                  | 0                           |                                      | None                               | None                                                               | 12                                                                      | )置 Right                                                                   | 💰 Nominal                                | N Input           |                               |                             |   |
| 16        | -                         | 1 1              | 1                                             |                      |                   |           |                                                                                                    |                                                                                                    |                                                                                                    |                                                                                                    |                                                 |                                                                                                    |                                                                                                    |                   | 25                                                                                                    | V25                                | String                                                                                                    | 1                  | 0                           |                                      | None                               | None                                                               | 14                                                                      | ≣ Let                                                                      | 💰 Nominal                                | > input           |                               |                             |   |
| 17        |                           | 2 2              | 2                                             |                      |                   |           |                                                                                                    |                                                                                                    |                                                                                                    |                                                                                                    |                                                 |                                                                                                    |                                                                                                    |                   | 26                                                                                                    | V26                                | Numeric                                                                                                    | 8                  | 2                           |                                      | None                               | None                                                               | 12                                                                      | 潤 Right                                                                    | 🕹 Nominal                                | N input           |                               |                             |   |
| 18        |                           | 3 2              | 2                                             |                      |                   |           |                                                                                                    |                                                                                                    |                                                                                                    |                                                                                                    |                                                 |                                                                                                    |                                                                                                    |                   | 2/                                                                                                    | V2/                                | Numeric                                                                                                    | 8<br>9             | 2                           |                                      | None                               | None                                                               | 12                                                                      | I Right                                                                    | Nominal<br>A Nominal                     | S input           |                               |                             |   |
| 19        |                           | 2 2              | 2                                             |                      |                   |           |                                                                                                    |                                                                                                    |                                                                                                    |                                                                                                    |                                                 |                                                                                                    |                                                                                                    |                   | 20                                                                                                    | ت الاعمال                          | Numeric                                                                                                    | 8                  | 2                           |                                      | None                               | None                                                               | 8                                                                       | a≣ Right                                                                   | Unknown                                  | Input             |                               |                             |   |
| 20        | _                         | 3 3              | 3                                             |                      |                   |           |                                                                                                    |                                                                                                    |                                                                                                    |                                                                                                    |                                                 |                                                                                                    |                                                                                                    |                   | 30                                                                                                    | _                                  | _                                                                                                    |                    |                             |                                      |                                    |                                                                    |                                                                         |                                                                            |                                          |                   |                               |                             |   |
| 21        |                           | 2 1              | 1                                             |                      |                   |           |                                                                                                    |                                                                                                    |                                                                                                    |                                                                                                    |                                                 |                                                                                                    | _                                                                                                    | Ŧ                 | 31                                                                                                    |                                    |                                                                                                    |                    |                             |                                      |                                    |                                                                    |                                                                         |                                                                            |                                          |                   |                               |                             |   |
|           |                           |                  |                                               |                      |                   | ***       |                                                                                                    |                                                                                                    | 40                                                                                                    | truer We                                                                                                    | ndous.                                          | -                                                                                                    |                                                                                                    |                   |                                                                                                    | 4                                  |                                                                                                    |                    |                             |                                      | _                                  | _                                                                  | _                                                                       |                                                                            |                                          | Act               | wor Windows                   |                             | 1 |
| Data View | variable view             |                  |                                               |                      |                   |           |                                                                                                    |                                                                                                    |                                                                                                    |                                                                                                    |                                                 |                                                                                                    |                                                                                                    |                   | Data Vier                                                                                                    | W Variable V                       | ew                                                                                                    |                    |                             |                                      |                                    |                                                                    |                                                                         |                                                                            |                                          |                   |                               |                             |   |
|           |                           |                  |                                               |                      |                   |           |                                                                                                    | IBM S                                                                                                    | PSS Statist                                                                                                    | lics Processor                                                                                                    | r is ready                                      | Unicor                                                                                                    | de:ON                                                                                                    |                   |                                                                                                    |                                    |                                                                                                    |                    |                             |                                      | _                                  |                                                                    |                                                                         |                                                                            | 1                                        | BM SPSS Statistic | Processor is ready            | Unicode:ON                  |   |
| ( ک       |                           | 최 💽 🏮            | ं 🔋 🛢 🧯                                       | 📦 😫 🕯                | 00                | 🥶 🦉 i     | 🛯 🤹 I                                                                                                    | S 🧕 🖥                                                                                                    | 🕴 ^ 4                                                                                                    | <b>)</b> ĝ 🔞 🗉                                                                                                    | 1日今                                             | βε                                                                                                    | \$24 AM<br>16/01/2021                                                                                                    | 8                 |                                                                                                    | <b>٥</b> م                         | i 👔                                                                                                    | 0                  | 🔒 🥫                         | ່ 💼 📦                                | 😫 🚠                                | 0 🗉                                                                | ol 🖷                                                                    | N 4                                                                        | ) 🔏 🧧                                    | 🤰 \land o         | ê 😘 🗈 🖫 纳 👯                   | d <sup>®</sup> ε 16/01/2021 | Ę |
|           | -                         |                  |                                               |                      |                   |           |                                                                                                    |                                                                                                    |                                                                                                    |                                                                                                    |                                                 |                                                                                                    |                                                                                                    |                   |                                                                                                    |                                    |                                                                                                    | -                  | -                           |                                      |                                    |                                                                    |                                                                         | _                                                                          |                                          |                   |                               |                             | 1 |
| 1.1       | sp 📄                      | ov [Docu         | iment1]                                       | - IBM S              | PSS Stat          | tistics V | iewer                                                                                                    | لاعمال                                                                                                    | رةالا                                                                                                    | *ادا                                                                                                    |                                                 |                                                                                                    |                                                                                                    |                   |                                                                                                    |                                    |                                                                                                    |                    |                             |                                      |                                    |                                                                    |                                                                         |                                                                            |                                          | _                 |                               | ×                           | L |
| E         | ilo                       |                  |                                               |                      |                   |           |                                                                                                    | -                                                                                                    |                                                                                                    |                                                                                                    |                                                 |                                                                                                    |                                                                                                    |                   |                                                                                                    |                                    |                                                                                                    |                    |                             |                                      |                                    |                                                                    |                                                                         |                                                                            |                                          |                   |                               |                             |   |
|           | ine i                     | Edit             | View                                          | <u>D</u> ata         | Trai              | nsform    | <u>I</u> r                                                                                                    | sert                                                                                                    | F                                                                                                    | orma                                                                                                    | at                                              | <u>A</u> na                                                                                                    | lyze                                                                                                    | <u>c</u>          | aphs                                                                                                    | 3                                  | <u>U</u> tilitie                                                                                                    | s                  | Exte                        | nsion                                | s <u>V</u>                         | <u>V</u> indov                                                     | /                                                                       | <u>H</u> elp                                                               |                                          |                   |                               |                             |   |
|           |                           | Edit             | View                                          | Data                 | <u>T</u> ran      | nsform    | <u>I</u> r                                                                                                    | isert                                                                                                    | F <u>(</u>                                                                                                    | orma                                                                                                    | at 🚽                                            | <u>A</u> na                                                                                                    | ilyze                                                                                                    | <u>(</u>          | raphs                                                                                                    | 3                                  | Utilitie                                                                                                    | s                  | Exte                        | nsion                                | s <u>v</u>                         | Vindov                                                             | ,<br>  [                                                                | Help                                                                       |                                          |                   |                               |                             | 1 |
|           |                           | Edit             | View                                          | Data                 | <u>T</u> rai      | nsform    |                                                                                                    | isert                                                                                                    | F                                                                                                    | orma                                                                                                    | at<br>🎽                                         | <u>A</u> na                                                                                                    | alyze                                                                                                    |                   | raphs                                                                                                    | ;<br>•                             | Utilitie                                                                                                    | s                  |                             | nsion                                | s <u>v</u>                         | indov                                                              | ,<br>  [                                                                | Help                                                                       |                                          |                   |                               |                             | 1 |
|           |                           | Edit             | view<br>⊫ 🖨                                   | Data                 | <u>T</u> ran      | nsform    |                                                                                                    | isert                                                                                                    | F                                                                                                    | orma                                                                                                    | at<br>M                                         | <u>A</u> na                                                                                                    | ilyze                                                                                                    |                   | eraphs                                                                                                    | •                                  |                                                                                                    | s                  |                             | ension                               | s <u>v</u>                         | <u>V</u> indov                                                     | ,<br>  [                                                                | Help                                                                       |                                          |                   |                               |                             |   |
|           |                           | Edit             | View                                          | Data                 | <u>T</u> rar      | nsform    |                                                                                                    | DATA                                                                                                    | F <u>(</u>                                                                                                    |                                                                                                    | at 🔟                                            | Ana                                                                                                    | alyze                                                                                                    |                   | Eraphs                                                                                                    | •                                  |                                                                                                    | s                  | Exte                        | ension                               | s <u>v</u>                         | Vindov                                                             | ,<br>  [                                                                | Help                                                                       |                                          |                   |                               |                             |   |
|           |                           | Edit             | view<br>I ⊖                                   | Data                 | <u>I</u> rar      | nsform    | GET                                                                                                    | DATA                                                                                                    |                                                                                                    |                                                                                                    | at 🔟                                            | <u>A</u> na                                                                                                    | ilyze                                                                                                    |                   | <u>eraphs</u>                                                                                                    | 3                                  |                                                                                                    | is                 | Exte                        | ension                               | s <u>v</u>                         | Vindov                                                             | ,<br>  [                                                                | <u>H</u> elp                                                               |                                          |                   |                               |                             |   |
|           |                           | Edit             | View<br>I IIIIIIIIIIIIIIIIIIIIIIIIIIIIIIIIIII | Data                 | <u>I</u> rai      | nsform    | GET<br>/T<br>/F                                                                                                    | DATA                                                                                                    | Fg                                                                                                    |                                                                                                    | it<br>ک                                         | Ana<br>E                                                                                                    | ilyze                                                                                                    | <u>)</u><br>الم   | iraphs<br>اللاحة                                                                                                    | ء<br>•                             | Utilitie                                                                                                    | I 21               |                             | nsion<br>کا                          | <u>s ⊻</u><br>ارت                  | Vindov                                                             | /<br>  [                                                                | Help                                                                       | حليل                                     | ة لت              | ، الأوليد                     | طبيقاد                      |   |
|           |                           | Edit             | View                                          | Data                 |                   | nsform    | GET<br>/T<br>/F<br>/S                                                                                                    | DATA<br>YPE=<br>YLE=                                                                                                    | F <u>c</u><br>XLS<br>D                                                                                                    |                                                                                                    | it<br>1<br>2<br>- ا                             | Ana                                                                                                    | 1 Normality 1 Normality 1 Norm | <u>ر</u><br>الم   | <u>raphs</u><br>ال\ت                                                                                                    | 3<br>الاعم                         | tilitie<br>و                                                                                                    | IS                 | L <u>x</u> te               | nsion<br>کا                          | <u>s ⊻</u>                         | indov<br>ات اد                                                     | ,<br>  [<br>                                                            | <u>H</u> elp                                                               | حليل                                     | ة لت              | ، الاولي                      | طبيقاد                      |   |
|           |                           | Edit             | View<br>ut<br>.og                             | Data                 | <u>I</u> raı      | nsform    | GET<br>/T<br>/S<br>/C                                                                                                    | DATA<br>YPE=<br>'ILE=<br>HEET<br>ELLR                                                                                                    | Fg<br>XLS<br>=na<br>ANO                                                                                                    |                                                                                                    | it                                              | Ana<br>J                                                                                                    | lyze                                                                                                    | <u>ر</u>          | raphs<br>ک                                                                                                    | 3<br>                              | tilitie<br>و                                                                                                    | I 21               | L <u>x</u> te               | nsion<br>کا                          | <u>s v</u>                         | indov<br>ات اد                                                     | ,<br>  [<br>                                                            | <u>H</u> elp                                                               | حليل                                     | ة لت              | ، الاوليد                     | طبيقاد                      |   |
|           |                           | Edit             | View<br>ut<br>.og                             | Data                 | <u>T</u> rai      | nsform    | GET<br>/T<br>/F<br>/S<br>/C<br>/R                                                                                                    | DATA<br>YPE=<br>YILE=<br>HEET<br>ELLR<br>EADN                                                                                                    | Fg<br>XLS<br>'D :<br>'and<br>AME                                                                                                    | 5X<br>:\0 <br>3E=I<br>ES=0                                                                                                    | it                                              | Ana<br>Eui                                                                                                    | 1 5<br>11'                                                                                                    | <u>ر</u>          | raphs<br>کال\قـ                                                                                                    | 3<br>لاعم                          | tilitie<br>و                                                                                                    | I 21               | L <u>x</u> te               | nsion                                | s <u>v</u>                         | vindov<br>ا ما                                                     | ،<br>الم                                                                | <u>H</u> elp                                                               | حليل                                     | ة لت              | ، الاولي                      | طبيقاد                      | - |
|           |                           | Edit             | View<br>ut<br>.og                             | Data                 |                   | nsform    | GET<br>/T<br>/F<br>/C<br>/C                                                                                                    | DATA<br>YPE=<br>YILE=<br>ELLR<br>EADN<br>ATAT                                                                                                    | Free Contractions of the second second secon                                                                                                    | SX<br>Ame<br>SE=I<br>ES=C<br>EMIN                                                                                                    |                                                 | Ana<br>ERC                                                                                                    | I S<br>III'                                                                                                    | L a.c.            | <u>raphs)</u><br>اللاقات (الم                                                                                                    | ء<br>لاعم                          | tilitie<br>و                                                                                                    | I 21               | \JL                         | nsion                                | s <u>v</u>                         | vindov                                                             | ,<br>  [                                                                | <u>H</u> elp                                                               | حليل                                     | ة لت              | ، الأولي                      | طبيقاد                      |   |
|           |                           | Edit             | View<br>ut<br>.og                             | Data                 |                   | nsform    | GET<br>/T<br>/F<br>/C<br>/R<br>/I<br>/H                                                                                                    | DATA<br>PYPE=<br>TLE=<br>CHEET<br>ELLR<br>EADN<br>ATAT                                                                                                    | Fg<br>XLS<br>=na<br>ANC<br>AME<br>YPE                                                                                                    | SX<br>()<br>ame<br>SE=I<br>ES=C<br>EMIN<br>LGNC                                                                                                    | I LILI<br>FULI<br>ON<br>PULI<br>ON<br>PI        | Ana<br>Jui<br>Sui<br>Sui                                                                                                    | Ilyze                                                                                                    | L OL              | <u>i</u> raphs<br>ال\تـ                                                                                                    | ء<br>لاعم                          | <u>U</u> tilitie                                                                                                    | I 21               | \JL                         | nsion                                | s <u>v</u>                         | vindov                                                             | ,<br>ا                                                                  | <u>H</u> elp                                                               | مليل                                     | ة لت              | ، الأولي                      | طبيقاد                      |   |
|           |                           | Edit             | View<br>it                                    | Data                 |                   | nsform    | GET<br>/T<br>/F<br>/S<br>/C<br>/R<br>/L<br>/H<br>EXEC                                                                                                    | DATA<br>PYPE=<br>TLE=<br>CHEET<br>CELLR<br>CATAT<br>TUDE                                                                                                    | Fg<br>XLS<br>= na<br>ANC<br>AME<br>YPE                                                                                                    | SX<br>SX<br>SX<br>SE=I<br>SE=I<br>LGNC                                                                                                    | at                                              | Ana<br>Enci                                                                                                    | III'                                                                                                    | L ac              | <u>è</u> raphs<br>ال\ت<br>=95.                                                                                                    | а<br><br>О                         | tilitie الله                                                                                                    | I 2 I              | \JL                         | nsion                                | s <u>v</u>                         | vindov                                                             | ,<br>ا [                                                                | <u>H</u> elp                                                               | مليل                                     | ة لت              | ، الأولي                      | طبيقاد                      |   |
|           |                           | Edit             | View<br>It<br>.og                             | Data                 |                   | nsform    | GET<br>/T<br>/F<br>/S<br>/C<br>/R<br>/I<br>/H<br>EXEC                                                                                                    | DATA<br>YPE=<br>TLE=<br>HEET<br>ELLR<br>EADN<br>ATAT<br>IDDE<br>UTE.                                                                                                    | Fg<br>XLS<br>In a<br>ANO<br>IAME<br>IN I<br>NAM                                                                                                    | SX<br>SX<br>SX<br>SE=I<br>SE=I<br>SE=I<br>SE=I<br>SX<br>SX<br>SX<br>SX<br>SX<br>SX<br>SX<br>SX<br>SX<br>SX                                                                                                    | I I I I I I I I I I I I I I I I I I I           | Ana<br>Lui<br>ERC<br>Sec                                                                                                    | Ilyze                                                                                                    | AGE<br>WIN        | <u>a</u> raphs<br>ال)<br>=95.<br>DOW=                                                                                                    | ع<br>مد ۲<br>0                     | Utilitie                                                                                                    | IS                 | \JL                         | nsion الاعم                          | <u>s v</u>                         | vindov Vindov Vindov                                               | ,<br>                                                                   | <u>H</u> elp                                                               | حليل                                     | ة لت              | ، الأولي                      | طبيقات                      |   |
|           |                           | Edit             | View<br>It.og                                 | Data                 |                   | nsform    | GET<br>/T<br>/F<br>/S<br>/C<br>/D<br>/H<br>EXEC<br>DATA<br>COMP                                                                                                    | DATA<br>YPE=<br>TILE=<br>HEET<br>ELLR<br>EADN<br>ATAT<br>IDDE<br>UTE<br>UTE                                                                                                    | Fg<br>XLS<br>VD<br>Came<br>ANC<br>AME<br>VPE<br>N J<br>UNAN<br>J<br>U                                                                                                    | SX<br>SX<br>NO<br>SE=I<br>SE=I<br>IGNO<br>ME I<br>AE I                                                                                                    | at                                              | <u>A</u> na<br>بالبي<br>eui<br>ERCC<br>Se<br>sSe                                                                                                    | tl<br>tl<br>tl                                                                                                    | AGE<br>WIN<br>MEA | <u>a</u> raphs<br>ال ال<br>= 95.<br>DOW=<br>N (X1                                                                                                    | ع<br>مد ۲<br>0<br>FRO              | Utilitie                                                                                                    | ×4,                | <u>×</u> 5,:                | nsion<br>الاعم<br>x6, x <sup>-</sup> | s <u>۷</u>                         | <u>v</u> indov<br>ات اد<br>x9, x9, x9, x9, x9, x9, x9, x9, x9, x9, | ،<br>                                                                   | <u>H</u> elp                                                               | حلیل<br>, x12)                           | عب ء              | ، الاولي                      | عبيقاد                      |   |
|           |                           | Edit             | View<br>it<br>.og                             | Data                 | Iran              |           | GET<br>/T<br>/F<br>/S<br>/C<br>/R<br>/L<br>/H<br>EXEC<br>DATA<br>COMP<br>EXEC                                                                                                    | DATA<br>TYPE=<br>TILE=<br>TILE=<br>T | EXLS<br>CANCE<br>CANCE<br>C | SX<br>SX<br>SX<br>SE=I<br>SE=I<br>IGNO<br>ME I<br>AE I                                                                                                    | at<br>'Fe<br>PULI<br>DN<br>PULI<br>DRE:<br>Data | <u>A</u> na<br>بلبي<br>عui<br>ERC:<br>SERC:<br>SERC:                                                                                                    | III'<br>ENT<br>S.<br>tl                                                                                                    | AGE<br>WIN<br>MEA | <u>a</u> raphs<br>= 95.<br>= 95.<br>Dow=<br>N (X1                                                                                                    | ه<br>مد ۲<br>0<br>FRO              | NT., X3,                                                                                                    | ×s                 | \J∟                         | nsion<br>الاعم<br>x6, X              | s ⊻<br>ک                           | x9, X                                                              | ،<br>لهر                                                                | <u>H</u> elp                                                               | ملیل<br>, x12)                           | یں ء              | ، الأولي                      | طبيقا 3                     |   |
|           |                           | Edit             | View<br>it<br>.og                             | Data                 | Ira               |           | GET<br>/T<br>/F<br>/S<br>/C<br>/R<br>/D<br>/H<br>EXECO<br>DATA<br>COMF<br>EXECO                                                                                                   | DATA<br>YPE=<br>YILE=<br>HEET<br>ELLR<br>EADN<br>ATAT<br>IDDE<br>UTE.<br>UTE.                                                                                                    | Fg<br>=XLS<br>= na<br>ANO<br>ANO<br>PYPE<br>N 1<br>NAME<br>N 1<br>J L                                                                                                    | SX<br>:\OI<br>SE=I<br>SE=I<br>IGN(<br>4E I<br>AE I                                                                                                    | LiL<br>'Fe<br>FULJON<br>N PI<br>DRE=<br>Data    | Ana<br>بلبي<br>عدا<br>ERC!<br>عYE:<br>مSe                                                                                                    | I 5<br>II'<br>ENT<br>S.<br>tl                                                                                                    | AGE<br>WIN<br>MEA | <u>a</u> raphs<br>= 95.<br>= 95.<br>Dow=                                                                                                    | ه<br>د د کا<br>۳۴۳۵ (۲۹۵           | ل tilitie<br>ا کې<br>NT., x3,                                                                                                    | x4,                | ×5,:                        | nsion 🖌 💽                            | <u>s ۷</u>                         | x9, x                                                              | /<br>له                                                                 | <u>H</u> elp                                                               | حليل<br>(x12,                            | -                 | ، الاولي                      | عبيقا د                     |   |
|           |                           | Edit             | view<br>it<br>.og                             | Data                 |                   |           | GET<br>/T<br>/F<br>/S<br>/C<br>/F<br>/L<br>/H<br>EXEC<br>DATA<br>COMF                                                                                                    | DATA<br>TYPE=<br>TILE=<br>TELLR<br>EADN<br>ATAT<br>TIDE<br>                                                                                                    | Fg<br>EXLS<br>"D:<br>"=na<br>ANO<br>IAME<br>"YPPI<br>IN I<br>NAN<br>J L                                                                                                    | SX<br>:\oldots<br>SE=I<br>SS=C<br>IGNC<br>ME I<br>ME I                                                                                                    | Televite                                        | Ana<br>بببا<br>عدا<br>عداد<br>عداد<br>عداد<br>عداد<br>عداد<br>عداد                                                                                                    | ا <u>ایت</u><br>11،<br>11،<br>11،<br>11،<br>11،<br>11،                                                                                                    | AGE<br>WIN<br>MEA | =95.<br>DOW=<br>N (X1                                                                                                    | ع<br>مد ۲<br>۶<br>۴<br>۳<br>۲<br>۳ | Utilitie                                                                                                    | ×4,                | ×5,:                        | nsion<br>ک<br>یدو , x۲               | <u>s ۷</u>                         | x9, x                                                              | ،<br>                                                                   | <u>H</u> elp                                                               | حليل<br>,x12)                            | ت آ<br>-          | ، الاولي                      | طبيقا⊂                      |   |
|           |                           | Edit             | view<br>it<br>.og                             |                      | Ira               |           | GET<br>/T<br>/F<br>/S<br>/C<br>/R<br>/L<br>/H<br>EXEC<br>DATA<br>COMF<br>EXEC                                                                                                    | DATA<br>TYPE=<br>TILE=<br>ELLR<br>EADN<br>ATAT<br>TUTE.<br>SET<br>TUTE.                                                                                                    | Free Control Control C                                                                                                    | SX<br>:\oldowname<br>GE=I<br>SS=(C<br>IGN(C<br>ME I<br>ME I                                                                                                    | at                                              | <u>A</u> na<br>لبب<br>عui<br>ERC:<br>YE<br>د<br>Se                                                                                                    | ilyze<br>i ق<br>ili'<br>ENT<br>s.<br>tl<br>tl<br>ili'                                                                                                    | AGE<br>WIN<br>MEA | iraphs<br>= 95.<br>= 95.<br>Dow=<br>N (X1                                                                                                    | ع<br>مد لا عد<br>ب x2              | رة ا<br>, x3,                                                                                                    | s<br>۱۱۱۱<br>x4,   | دير<br>x5,:                 | x,6, X                               | <u>s ۷</u>                         | x9,                                                                | ,<br>لهر                                                                | <u>H</u> elp                                                               | حليل<br>(x12,                            |                   | ، الاولي                      | طبيقا ۵                     |   |
|           |                           | Edit             | view<br>it<br>.og                             | Data                 | Ira               |           | GET<br>/TF<br>/S<br>/CC<br>/R<br>/D<br>/C<br>/R<br>/D<br>/C<br>/R<br>/D<br>/C<br>/C<br>/R<br>/C<br>/C<br>/C<br>/C<br>/C<br>/C<br>/C<br>/C<br>/C<br>/C<br>/C<br>/C<br>/C           | DATA<br>YPE=<br>YILE=<br>HEET<br>ELLR<br>EADN<br>ATAT<br>YUTE.<br>UTE.                                                                                                    | Free Control of Control of Contro                                                                                                    | Ext SX<br>SX<br>SX<br>SX<br>SE<br>SE<br>SE<br>SE<br>SE<br>SE<br>SE<br>SE<br>SE<br>SE                                                                                                    | at                                              | Ana<br>لبي<br>عنائي<br>ERC:<br>Serc:<br>مالاقي                                                                                                    | ilyze<br>i آ<br>ill'<br>ENT<br>s.<br>tl<br>i=                                                                                                    | AGE<br>WIN<br>MEA | araphs<br>= 95.<br>= 95.<br>Dow=<br>N (x1                                                                                                    | ع<br>مد لاعم<br>0<br>FRCC<br>, x2  | <u>ل</u> انانان<br>NT., x3,                                                                                                    | s<br>۱۱۵۱<br>x4,   | یر الدی<br>(الدی)<br>(الدی) | x6, X <sup>۲</sup>                   | <u>s ۷</u>                         | x9,2                                                               | ،<br>له                                                                 | <u>Help</u>                                                                | حليل<br>(x12,                            |                   | ، الاولي                      | عليقا د                     |   |
|           |                           | Edit             | view<br>ut<br>.og                             |                      |                   |           | GET /TT<br>/FS<br>/CC<br>/R<br>/L<br>/C<br>/R<br>/L<br>/C<br>/R<br>/C<br>/C<br>/R<br>/C<br>/C<br>/R<br>/C<br>/C<br>/C<br>/C<br>/C<br>/C<br>/C<br>/C<br>/C<br>/C<br>/C<br>/C<br>/C | DATA<br>YPE=<br>TILE=<br>HEET<br>ELLR<br>EADN<br>UTE.<br>SET<br>UTE<br>UTE.                                                                                                    | Free States States Stat                                                                                                    | Ext SX<br>SX<br>SX<br>SE=I<br>SE=C<br>SE<br>SE<br>SE<br>SE<br>SE<br>SE<br>SE<br>SE<br>SE<br>SE<br>SE<br>SE<br>SE                                                                                                    | at                                              | Ana<br>بالبي<br>عدا<br>ERCI:<br>عSe<br>عدا<br>البي                                                                                                    | ilyze<br>III'<br>ENT<br>S.<br>tl<br>خار                                                                                                    | AGE<br>WIN<br>MEA | anaphs<br>=> الله<br>= 95.<br>= 95.= 95.<br>= 95.<br>= 9 | ع<br>مد کا<br>FRO<br>, x2          | م النقالي المراجع المراجع الم<br>المراجع المراجع المراجع المراجع المراجع المراجع المراجع المراجع المراجع المراجع المراجع المراجع المراجع المراجع المراجع المراجع المراجع المراجع المراجع المراجع المراجع المراجع المراجع المراجع المراجع<br>المراجع المراجع المراجع المراجع المراجع المراجع المراجع المراجع المراجع المراجع المراجع المراجع المراجع المراجع المراجع المراجع المراجع المراجع المراجع المراجع المراجع المراجع المراجع المراجع المراجع المراجع المراجع المراجع المراجع المراجع المراجع المراجع المراجع المراجع المراجع المراجع المراجع الم | s<br>۱۱۱۱<br>x4,   | یر<br>x5,:<br>لهر           | x6, X <sup>-</sup><br>فتغ            | <u>s v</u><br>کارة<br>7, x8,       | x9, x                                                              | ,<br><br>:10,                                                           | , x11,                                                                     | ملیل<br>(x12, x12,                       | -<br>-            | ، الاولي                      | عبيقا ٢                     |   |
|           |                           | Edit             | view<br>it<br>.og                             |                      |                   |           | GET<br>/T<br>/F<br>/S<br>/C<br>/R<br>/L<br>/H<br>EXEC<br>DATA<br>COMF<br>EXEC                                                                                                    | DATA<br>YYPE=<br>TILE=<br>HEET<br>EADN<br>ATAT<br>UIDE.<br>SET<br>UTE<br>UTE.                                                                                                    | Free Control Control C                                                                                                    | SX<br>:\oldots<br>SE=I<br>SES=(<br>ME I GNC<br>ME I GNC                                                                                                    | Text<br>Text<br>TOLION<br>N PI<br>DATA          | Ana<br>بالبيد<br>عدا<br>ERC:<br>Ser<br>بالبيد<br>عدا<br>البيد<br>البيد<br>الما<br>البيد<br>الما<br>الما<br>الما<br>الما<br>الما<br>الما<br>الما<br>الم | الع<br>الم<br>الم<br>الم<br>الم<br>الم<br>الم<br>الم<br>الم<br>الم<br>الم                                                                                                    | AGE<br>WIN<br>MEA | in (x1)<br>= 95.<br>Dow=<br>N (x1)                                                                                                    | ع<br>مد ۲<br>۶<br>۴<br>۳<br>۳      | ل ق ال ال ال ال ال ال ال ال ال ال ال ال ال                                                                                                    | s<br>۱۱۱۱<br>x4,   | یر<br>x5,:<br>لهر           | x6, x                                | <u>s ۷</u><br>۱۱رة<br>۸رد<br>۸cc   | x9, x                                                              | ر<br>بول<br>بول<br>بول<br>بول<br>بول<br>بول<br>بول<br>بول<br>بول<br>بول | x11,<br>Vinc                                                               | حليل<br>,x12)                            |                   | ، الاولي<br>bur activ         | عبيتات<br>rer Win           |   |
|           |                           |                  | view<br>it<br>.og                             |                      |                   |           | GET /TF<br>/FF<br>/SC<br>/R<br>/D<br>/FC<br>/R<br>/D<br>/D<br>/D<br>/D<br>/D<br>/D<br>/C<br>/C<br>/C<br>/C<br>/C<br>/C<br>/C<br>/C<br>/C<br>/C<br>/C<br>/C<br>/C                  | DATA<br>DATA<br>YPE=<br>'ILE=<br>'ILE=<br>'ILE=<br>UTE:<br>SET<br>UTE.                                                                                                    | Fg<br>XLS<br>'D:<br>ANG<br>AME<br>YPE<br>JL                                                                                                    | SX<br>:\oldots<br>:\oldots<br>:SE=F<br>:SE=C<br>:SE=C<br>:AE I<br>:SE=C<br>:SE=C | at                                              | Ana<br>بالبي<br>عنان<br>ERC:<br>عSe<br>لاقي                                                                                                    | البتانية<br>11'<br>ENT<br>11'<br>11'<br>ENT<br>11'                                                                                                    | AGE<br>WIN<br>MEA | praphs<br>==95.<br>==95.<br>DOW=<br>N (X1                                                                                                    | ء<br>مد ۲<br>۶۳۲ میں<br>۶۳۲ میں    | لرة ا<br>NT., x3,                                                                                                    | s<br>الدا<br>النتا | یر<br>x5,:<br>لهر           | x6, x<br>فتض                         | s <u>۷</u><br>۱۰ آرة<br>۸cc        | x9, x<br>tive                                                      | ب<br>يە<br>:10,                                                         | Help<br>, x11,<br>Vince<br>x par                                           | مليل<br>(x12, x12, amèt                  | ···               | ، الاولي<br>pur activ         | > Lių + b                   |   |
|           |                           |                  | view<br>it<br>.og                             |                      |                   | nsform    | GET /T/F/<br>/F//////////////////////////////                                                                                                    | DATA<br>DATA<br>YPE=<br>TILE=<br>TILE=<br>UTE:<br>SET<br>UTE.<br>UTE.                                                                                                    | Fg<br>XLS<br>'D;<br>2=na<br>AAN(<br>AAME<br>YPPE<br>N 1<br>JU<br>NAM                                                                                                    | SX<br>: \oldot of the second second sec                                                                                                    | at                                              | Ana<br>Leui<br>ERCC<br>SERCC                                                                                                    | البعد المراجع المراجع المراجع المراجع المراجع المراجع المراجع المراجع المراجع المراجع المراجع المراجع المراجع ا<br>المراجع المراجع المراجع المراجع المراجع المراجع المراجع المراجع المراجع المراجع المراجع المراجع المراجع المراجع                                                                                                    | AGE<br>WIN<br>MEA | eraphs<br>= الله<br>= 95. الله<br>= 95. الله<br>الله<br>الله<br>الله                                                                                                    | ع<br>مد کا<br>FRO<br>, X2          | لله المالي المالي المالي المالي المالي المالي المالي المالي المالي المالي المالي المالي المالي المالي المالي ال<br>المالي المالي المالي المالي المالي المالي المالي المالي المالي المالي المالي المالي المالي المالي المالي المالي<br>المالي المالي المالي المالي المالي المالي المالي المالي المالي المالي المالي المالي المالي المالي المالي المالي                                                                                                     | s<br>x4,<br>النتا: | یر ا<br>x5,:<br>لهر ا       | nsion<br>x6, x<br>icesso             | s <u>۷</u><br>۲, x8,<br>Acc<br>Acc | x9,x<br>tive                                                       | ر<br>بول<br>بول<br>بول<br>بول<br>بول<br>بول<br>بول<br>بول<br>بول<br>بول | Help<br>ج<br>ب<br>ب<br>ب<br>ب<br>ب<br>ب<br>ب<br>ب<br>ب<br>ب<br>ب<br>ب<br>ب | حلیل<br>x12)<br>dows<br>amètr<br>code:00 | :<br>res Do       | ب الاولـي<br><u>our activ</u> | rer Win<br>€.54 cm          |   |

المرحلة الخامسة: اجراء الاختبارات: بعد تجهيز قاعدة البيانات بإمكاننا الان اجراء مختلف الاختبارات الإحصائية علها.

1-اختبار الثّبات: وهو اول الاختبارات التي يتم اجرائها على أسئلة الاستبيان (الاختبار الاولي/النهائي) عن طريق حساب معامل الثّبات "ألفا كرونباخ"، حيث تتراوح قيمته بين (1،0)، ففي حالة كانت القيمة مساوية للصّفر هذا يعني انه ليس هناك ثبات في البيانات، وعلى العكس فالثّبات التّام عندما تكون قيمة المعامل مساوية للواحد الصّحيح، وعليه نستنتج انه وكلما زادت قيمة معامل الثّبات زادت مصداقية البيانات التي تم جمعها لدراسة الظواهر (متغيرات الدراسة) وحل الإشكالية البحث.

ولحساب معامل الثبات نذهب الى القائمة Analyze نختار منها Scale ومن هذه الأخيرة نختار Reiliability Analysis

| tal Untitled2 [           | DataSet1] - IBM SPSS Statistics D           | ata Editor*                   |          |               |                      |         |      |               |                | _           | o ×             |
|---------------------------|---------------------------------------------|-------------------------------|----------|---------------|----------------------|---------|------|---------------|----------------|-------------|-----------------|
| <u>F</u> ile <u>E</u> dit | <u>V</u> iew <u>D</u> ata <u>T</u> ransform | Analyze Graphs Utilities Ex   | tensions | Help Windo    | ow <u>H</u> elp      |         |      |               |                |             |                 |
|                           |                                             | Reports                       | •        |               |                      |         |      |               |                |             |                 |
|                           |                                             | Descriptive Statistics        | •        |               | 14 🔍 💌               |         |      |               |                |             |                 |
|                           |                                             | Bayesian Statistics           |          |               |                      |         |      |               |                | Visible: 28 | of 28 Variables |
|                           | 🕹 الجنس 🗞                                   | Ta <u>b</u> les               |          | حديد          | الوظيفة ر            | 💑 X1    | 💑 X2 | 💑 ХЗ          | 💑 X4           | 💑 X5        | 💑 X6            |
|                           |                                             | Compare Means                 |          |               |                      |         |      |               |                |             |                 |
|                           |                                             | General Linear Model          |          |               |                      |         |      |               |                |             |                 |
| 1                         | 1                                           | Generalized Linear Models     |          | 1             | 4                    | 1       | 1    | 2             | 1              | 2           | -               |
| 2                         | 1                                           | Mixed Models                  |          | 1             | 4                    | 3       | 2    | 3             | 3              | 2           |                 |
| 3                         | 2                                           | Correlate                     |          | 1             | 1                    | 2       | 2    | 3             | 2              | 3           |                 |
| 4                         | 1                                           | Regression                    |          | 1             | 4                    | 3       | 2    | 2             | 1              | 2           |                 |
| 5                         | 2                                           | Loglinear                     |          | 1             | 4                    | 2       | 1    | 2             | 1              | 2           |                 |
| 6                         | 2                                           | Neural Networks               |          | 1             | 1                    | 2       | 1    | 2             | 1              | 2           |                 |
|                           | 2                                           | Classify                      |          | 2             | 2                    | 3       | 2    | 2             | 2              | 3           |                 |
| 8                         | 1                                           | Dimension Reduction           |          | 4             | 3                    | 1       | 1    | 2             | 1              | 1           |                 |
| 9                         | 2                                           | Sc <u>a</u> le                | - F      | Reliability A | nalvsis              |         | 1    | 3             | 1              | 1           |                 |
| 10                        | 2                                           | Nonparametric Tests           |          | Multidimen    | sional Unfolding (PR | EESCAL) | 2    |               | 1              | 1           |                 |
| 12                        | 2                                           | Forecasting                   | × .      | Multidimen    | sional Scaling (PRO) | (SCAL)  | . 1  | 1             | 1              | 2           |                 |
| 13                        | 2                                           | Survival                      | - F      | Multidimon    | sional Scaling (ALSC |         | 1    | 3             | 1              | 2           |                 |
| 14                        | 1                                           | Multiple Response             |          | 4             | Z                    | //L)    | 1    | 1             | 1              | 1           |                 |
| 15                        | 2                                           | 🔛 Missing Value Analysis      |          | 2             | 1                    | 3       | 1    | 3             | 1              | 3           |                 |
| 16                        | 1                                           | Multiple Imputation           |          | 1             | 3                    | 2       | 1    | 2             | 1              | 2           |                 |
| 17                        | 2                                           | Complex Samples               |          | 1             | 4                    | 1       | 1    | 1             | 1              | 1           |                 |
| 18                        | 2                                           | Simulation                    |          | 4             | 2                    | 2       | 1    | 3             | 2              | 2           |                 |
| 19                        | 2                                           | Quality Control               |          | 4             | 3                    | 1       | 2    | 3             | 1              | 2           |                 |
| 20                        | 2                                           | Spatial and Temporal Modeling |          | 3             | 3                    | 3       | 2    | 3             | 2              | 2           |                 |
| 21                        | 1                                           | Direct Marketing              | •        | 1             | 1                    | 2       | 1    | 1             | 1              | 1           | *               |
|                           | 4                                           | IBM SPSS Amos                 |          |               |                      |         |      | <u>Lo t</u> i | and the second |             | 4               |
| Data View                 | Variable View                               | L                             |          | 1             |                      |         |      |               |                |             |                 |

4

جامعة بسكرة

بعد الضغط على Reiliability Analysis تظهر النافذة الموالية ندخل كل أسئلة (العبارات الخاصة بالمتغيرين التابع والمستقبل معا) ونتأكد من اختيار Model (Alpha) ونضغط على Ok لتظهر النتائج في ملف(شاشة) المخرجات

| Untitled2 [E | DataSet1] - IE                                  | M SPSS Si | atistics Data Editor*                                                    | Graphe II                                                      | tilities Extension                             | Help M          | /indow Help     |               |          |               |            |            |                           | —              | o ×              |
|--------------|-------------------------------------------------|-----------|--------------------------------------------------------------------------|----------------------------------------------------------------|------------------------------------------------|-----------------|-----------------|---------------|----------|---------------|------------|------------|---------------------------|----------------|------------------|
|              |                                                 |           |                                                                          |                                                                |                                                |                 |                 |               |          |               |            |            |                           |                |                  |
|              |                                                 |           |                                                                          |                                                                |                                                |                 | ાની 🤨           |               |          |               |            |            |                           |                |                  |
|              |                                                 | الحد      | العمر 条                                                                  | العلمي 🐣                                                       | لخبرة 🚓 المستوي                                | حدستو اتا       | الو ظبية 条      |               | ₽ ¥1     | 🐣 X2          | <b>A</b> X | 3          | <b>₽</b> X4               | Visible: 2     | 28 of 28 Variabl |
|              |                                                 |           | ••••••••                                                                 |                                                                | •••••                                          |                 | •               |               |          | <b>0</b> 0 A2 | •••        |            | ••• ^+                    | <b>4</b> 0 x3  | <b>0</b> 0 X0    |
| _            |                                                 |           |                                                                          |                                                                | ta Reliability Anal                            | /sis            |                 |               |          |               | $\times$   |            |                           |                |                  |
| 2            |                                                 | 1         |                                                                          | 1                                                              |                                                |                 |                 | Items:        |          |               | Statistics | 3          | 3                         | 2              |                  |
| 3            |                                                 | 2         |                                                                          | 1                                                              | & X11                                          |                 | -               |               |          | 1             |            | 3          | 2                         | 3              |                  |
| 4            |                                                 | 1         |                                                                          | 1                                                              | ¥1                                             |                 |                 | 8 X3          |          |               |            | 2          | 1                         | 2              |                  |
| 6            |                                                 | 2         |                                                                          | 1                                                              |                                                |                 |                 | * X4<br>& X5  |          |               |            | 2          | 1                         | 2              |                  |
| 7            |                                                 | 2         | -                                                                        | 1                                                              | 🕹 Y4<br>🔗 Y5                                   |                 |                 | Ratings:      |          | <u> </u>      |            | 2          | 2                         | 3              |                  |
| 8            |                                                 | 1         |                                                                          | 4<br>2                                                         | ¥6<br>¥7                                       |                 |                 |               |          |               |            | 3          | 1                         | 1              |                  |
| 10           |                                                 | 2         |                                                                          | 1                                                              | 💑 V25                                          |                 |                 |               |          |               |            | 3          | 1                         | 2              |                  |
| 11           |                                                 | 2         |                                                                          | 1                                                              | ♣ V26<br>♣ V27                                 |                 |                 |               |          |               |            | 1          | 1                         | 1              |                  |
| 12           |                                                 | 2         |                                                                          | 1                                                              | 💫 V28                                          |                 | -               |               |          |               |            | 3          | 1                         | 2              |                  |
| 14           |                                                 | 1         | :                                                                        | 3                                                              | Model: Al                                      | pha 💎           | )               |               |          |               |            | 1          | 1                         | 1              |                  |
| 15           |                                                 | 2         |                                                                          | 2                                                              | Scale label:                                   |                 |                 |               |          |               |            | 3          | 1                         | 3              |                  |
| 17           |                                                 | 2         |                                                                          | 1                                                              |                                                | 0               | < <u>P</u> aste | <u>R</u> eset | Cancel H | elp           |            | 1          | 1                         | 1              |                  |
| 18           |                                                 | 2         | 1                                                                        | 3                                                              | 1                                              | 4               |                 | 2             | 2        |               | 1          | 3          | 2                         | 2              |                  |
| 19<br>20     |                                                 | 2         |                                                                          | 2                                                              | 2                                              | 4               |                 | 3             | 1        |               | 2          | 3          | 2                         | 2              |                  |
| 21           |                                                 | 1         | :                                                                        | 2                                                              | 4                                              | 1               |                 | 1             | 2        |               | 1          | 1          | 1                         | 1              |                  |
|              | 4                                               |           |                                                                          |                                                                |                                                |                 |                 | ***           |          |               |            | Antinan'   | <del>defice de reas</del> |                | 4                |
|              | og<br>eliability<br>Title<br>Notes<br>Active Da | laset     | DATASET NA<br>RELIABILIT<br>/VARIABL<br>/SCALE('<br>/MODEL=A<br>/SUMMARY | ME DataSet<br>Y<br>ES=X1 X2 J<br>ALL VARIAN<br>LPHA<br>=TOTAL. | tl WINDOW=FRON<br>K3 X4 X5 X6 X7<br>BLES') ALL | T.<br>X8 X9 X10 | X11 X12 Y       | 1 ¥2 ¥3       | ¥4 ¥5 ¥6 | ¥7            |            |            |                           |                |                  |
| <b>1</b>     | Scale: AL                                       | Proces    | → Reliability                                                            | y                                                              |                                                |                 |                 |               |          |               |            |            |                           |                |                  |
|              | 🦾 👸 Item                                        | Total Sta | [DataSet1]                                                               |                                                                |                                                |                 |                 |               | . 1      | - 1( = a      | اء مدا     | n.11 1. ni |                           |                |                  |
|              |                                                 |           | Scale: Al                                                                | L VARIA                                                        | BLES                                           |                 |                 |               | فات      | سه المحرج     | الع في سا  | فنطهر ألت  |                           |                |                  |
|              |                                                 |           | Case                                                                     | Processing                                                     | Summary                                        |                 |                 | _             |          |               |            |            | _                         |                |                  |
|              |                                                 |           |                                                                          | -                                                              | N 96                                           |                 |                 |               |          |               |            |            |                           |                |                  |
|              |                                                 |           | Cases Va                                                                 | lid                                                            | 44 100,0                                       |                 |                 |               |          |               |            |            |                           |                |                  |
|              |                                                 |           | Exc<br>Tot                                                               | cluded"                                                        | 0 ,0<br>44 100.0                               |                 |                 |               |          |               |            |            |                           |                |                  |
|              |                                                 |           | a. Listwise                                                              | e deletion base                                                | ed on all                                      |                 |                 |               |          |               |            |            |                           |                |                  |
|              |                                                 |           | variable                                                                 | s in the proce                                                 | dure.                                          |                 |                 |               |          |               |            |            |                           |                |                  |
|              |                                                 |           | Reliabilit                                                               | y Statistics                                                   |                                                |                 |                 |               |          |               |            |            |                           |                |                  |
|              |                                                 |           | Cronbach's                                                               |                                                                |                                                |                 |                 |               |          |               |            |            |                           |                |                  |
|              |                                                 |           | Alpha                                                                    | N of Items                                                     | s                                              |                 |                 |               |          |               |            |            | A.C. 1                    |                |                  |
|              |                                                 |           |                                                                          | 0 15                                                           | <u> </u>                                       |                 |                 |               |          |               |            | Activer    | Windows                   | nour activer W |                  |
|              |                                                 | Þ         |                                                                          |                                                                |                                                |                 |                 |               |          |               |            | Accedez a  | un parametres             | pour activer W | indows.          |
|              |                                                 |           |                                                                          |                                                                |                                                |                 |                 |               |          |               |            |            |                           |                | ءة النتائج       |

يشير مفهوم الثبات إلى اتساق أداة القياس أي إمكانية الاعتماد عليها لتكرار استخدامها في القياس للحصول على نفس النتائج، وللتحقق من درجة ثبات وصدق أداة القياس (الاستبانة) نقوم بحساب معامل الفا كرونباخ لأداة ككل، وفي مثالنا كانت النتائج موضحة في الجدول كما يلي:

عنوان: الجدول رقم..: معامل الصدق والثبات لأداة الدارسة

| معامل الصدق | معامل الثبات | أداة الدراسة                                                  |
|-------------|--------------|---------------------------------------------------------------|
| 0.866       | 0.75         | <b>الاستبانة ككل</b> (كل عباراتما/اسئلتها في المثال 19 عبارة) |
| 11          |              |                                                               |

المصدر: من اعداد الطالب (ة) بالاعتماد على مخرجات SPSS. V<mark>26</mark> (يرجى الانتباه الى رقم النسخة التي استخدمتها)

يهدف اختبار أ**لفا كرونباخ** لقياس مدى ثبات أداة الدراسة المستخدمة (الاستبيان)، وحتى تتصف هذه الأخيرة بالثبات يجب ان تكون قيمة الفا كرونباخ بين 0.6 و1 حسب ما تستشهد به أغلب الدراسات (Keith.S , 2017, p. 06)، ومن خلال النتائج الموضحة في الجدول رقم.. أعلاه، يتبين أن قيمة معامل ألفا كرونباخ للاستبانة ككل بلغت 0.75 وهي أكبر من القيمة المعتمدة من طرف الباحثين 0.60، وبمعامل الصدق (حيث ان قيمته تساوي الجذر التربيعي لقيمة معامل الثبات قيمة الفا كرونباخ) اي 20.7 وتساوي (0.866)، وعليه أداة الدراسة والمتمثلة في الاستبيان صادقة بنسبة <mark>86.6</mark> %، هذا يعني انها تتميز بالثبات والصدق. مما يجعلنا على ثقة تامة بصحة الأداة (الاستبانة) وصلاحيتها لتحليل النتائج والإجابة على كافة أسئلة الدارسة واختبار فرضياتها.

\* <mark>ملاحظة</mark> يرجى الانتباه ان معامل الثبات والصدق يحسب <mark>مرتين</mark> (02) <mark>أولا</mark> عند الاختبار الاولي (العينة الاستطلاعية)، و<mark>ثانيا</mark> بعد التوزيع النهائي.

في حالة ما إذا كانت قيمة معامل الثبات منخفضة</mark> اقل من (0.6)، في هذه الحالة نعيد حساب اختبار الثبات ونحدد فيه من هي العبارات (الأسئلة) التي لو يتم حذفها من الاستبيان (التفريغ او قاعدة البيانات) ترتفع قيمته ويكون هذا كما يلي:

نتبع نفس المراحل حيث نذهب الى القائمة Analyze نختار منها Scale ومن هذه الأخير نختار Reiliability Analysis نضغط عليها تظهر النافذة الموالية

ومن هذه النافذة ندخل كل العبارات (الخاصة بالتابع والمستقل) ونضغط علىstatistics ونختار منها scale if item deleted ثم ok ثم ok

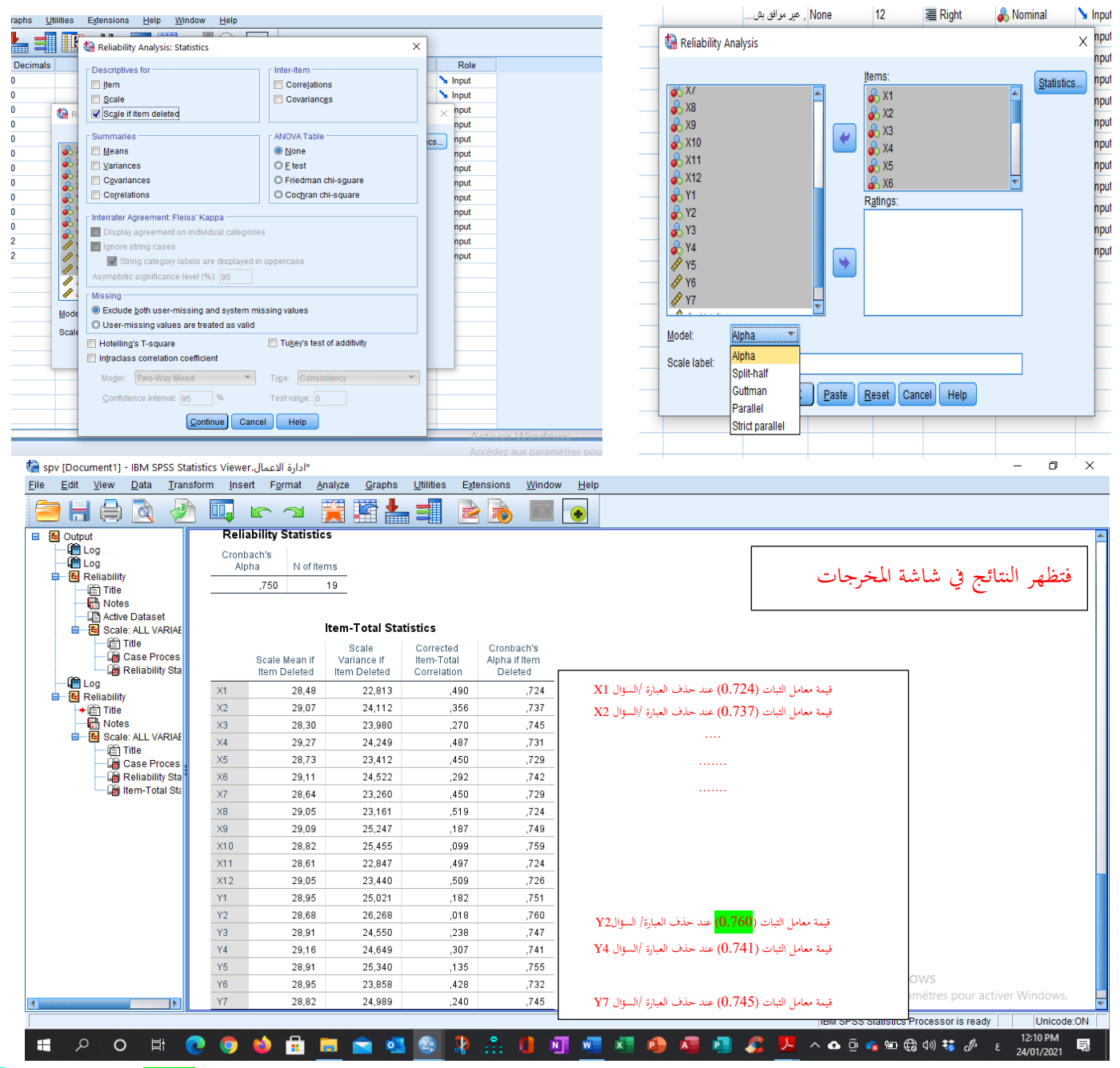

بعد معرفة العبارات المسؤولة عن خفض قيمة معامل الثبات، وفي مثال هذا كانت (العبارةY2 حيث ترتفع قيمة معامل الثبات الى (<mark>0.760)</mark> بعدما كانت تساوي <mark>0.75</mark> يتم حذفها وهذا بناء على تقدير الباحث لأهمية السؤال(العبارة) بناء على درجة فهمه لإشكالية البحثة وهدفه منه، كما يمكنه الاستعانة بالدراسة السابقة او المحكمين من متخصصين في موضوع البحث لاتخاذ قرار حذفها من عدمه.